# PRIMO ACCESSO ACCOUNT GOOGLE WORKSPACE DA PC

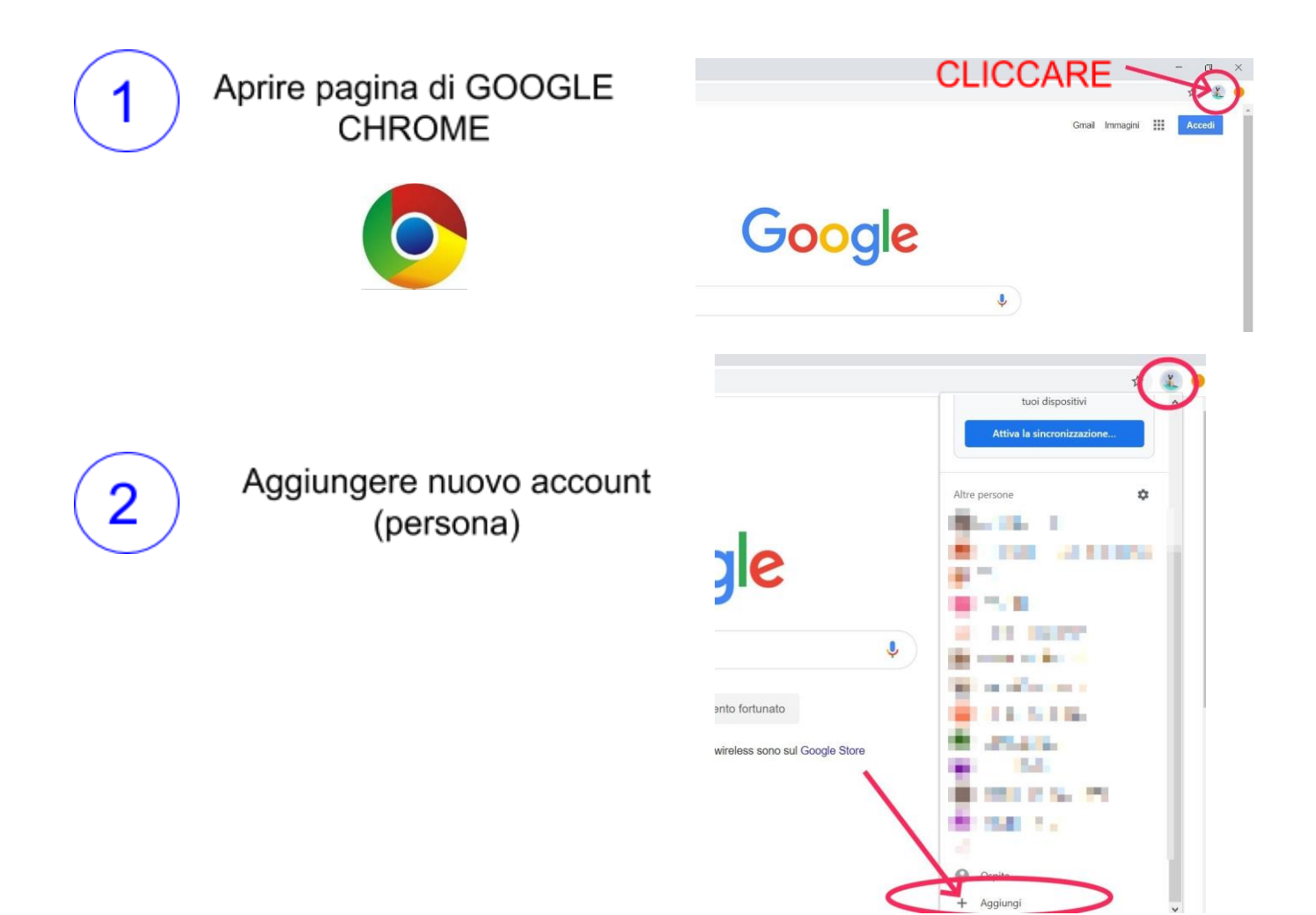

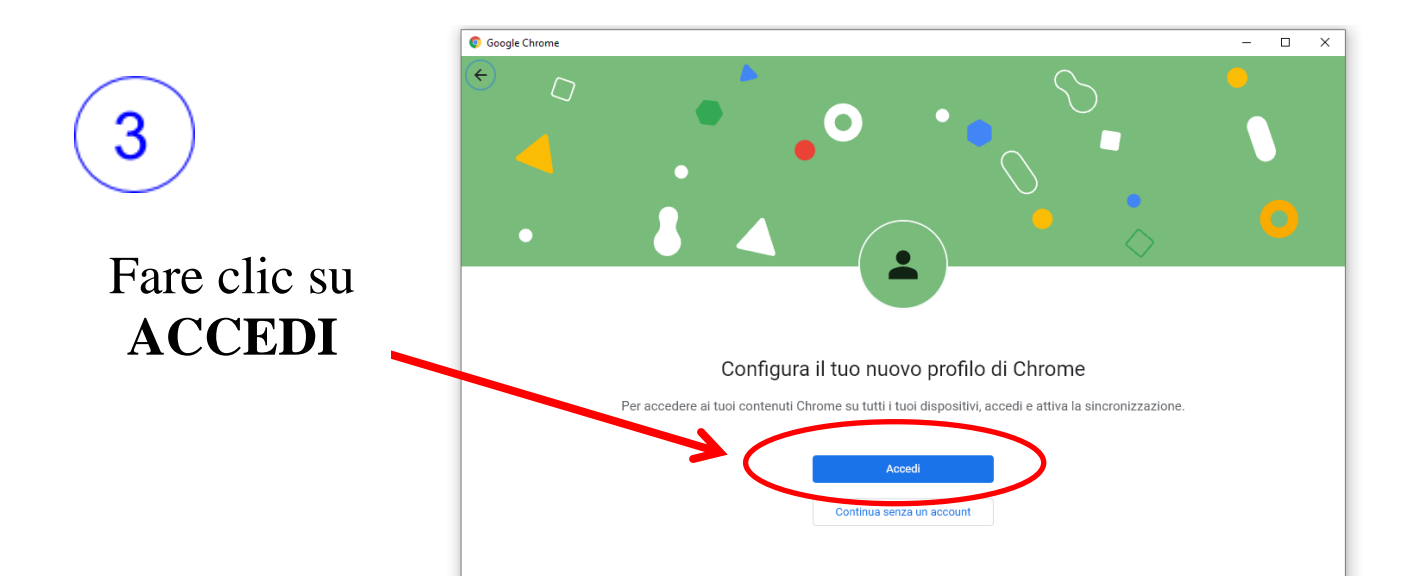

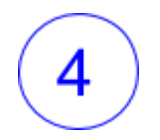

Inserisci l'indirizzo e-mail che ti è stato comunicato dall'animatore digitale (cognome.nome@icmonda-volpi.edu.it):

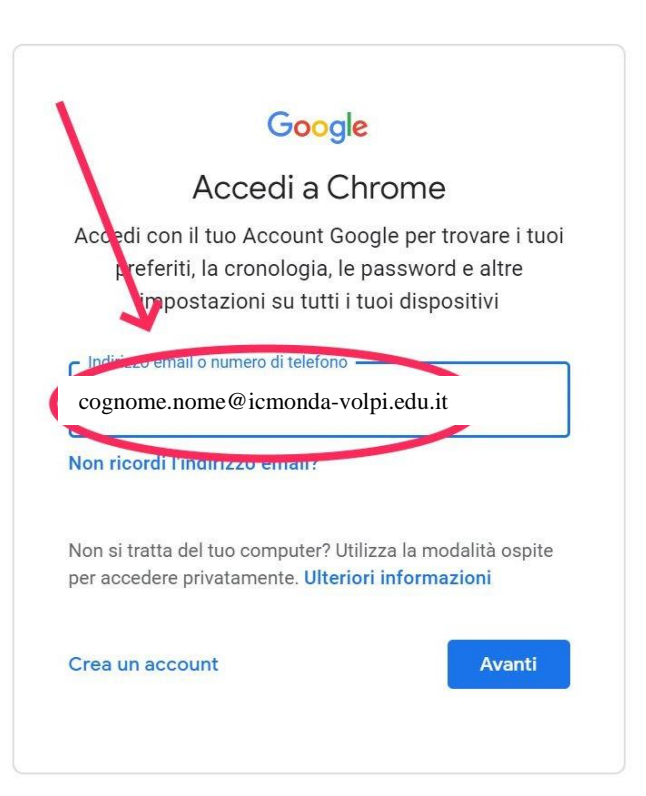

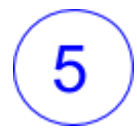

Inserire la password temporanea che ti è stata comunicata nella circolare

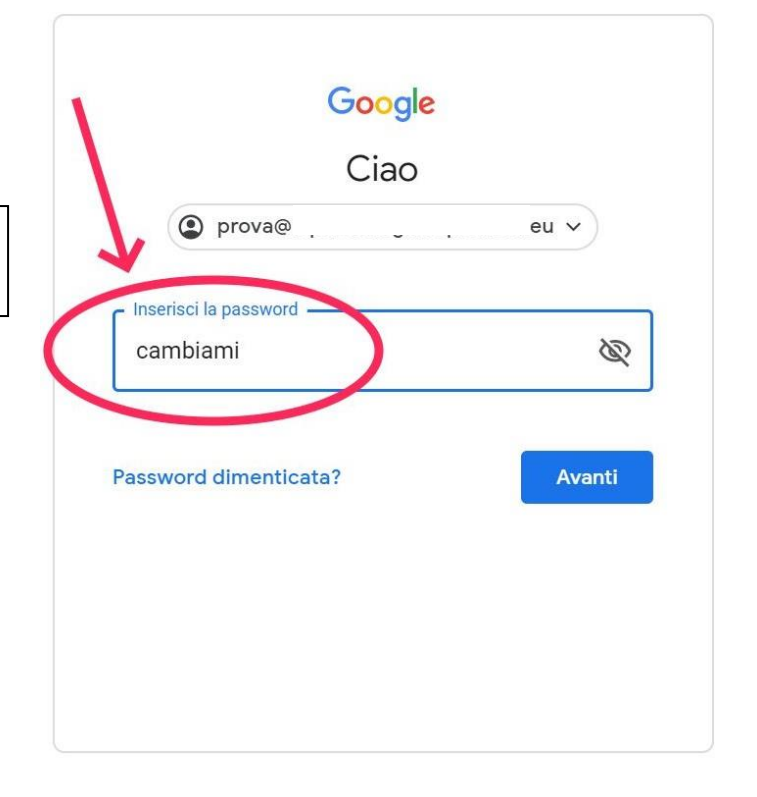

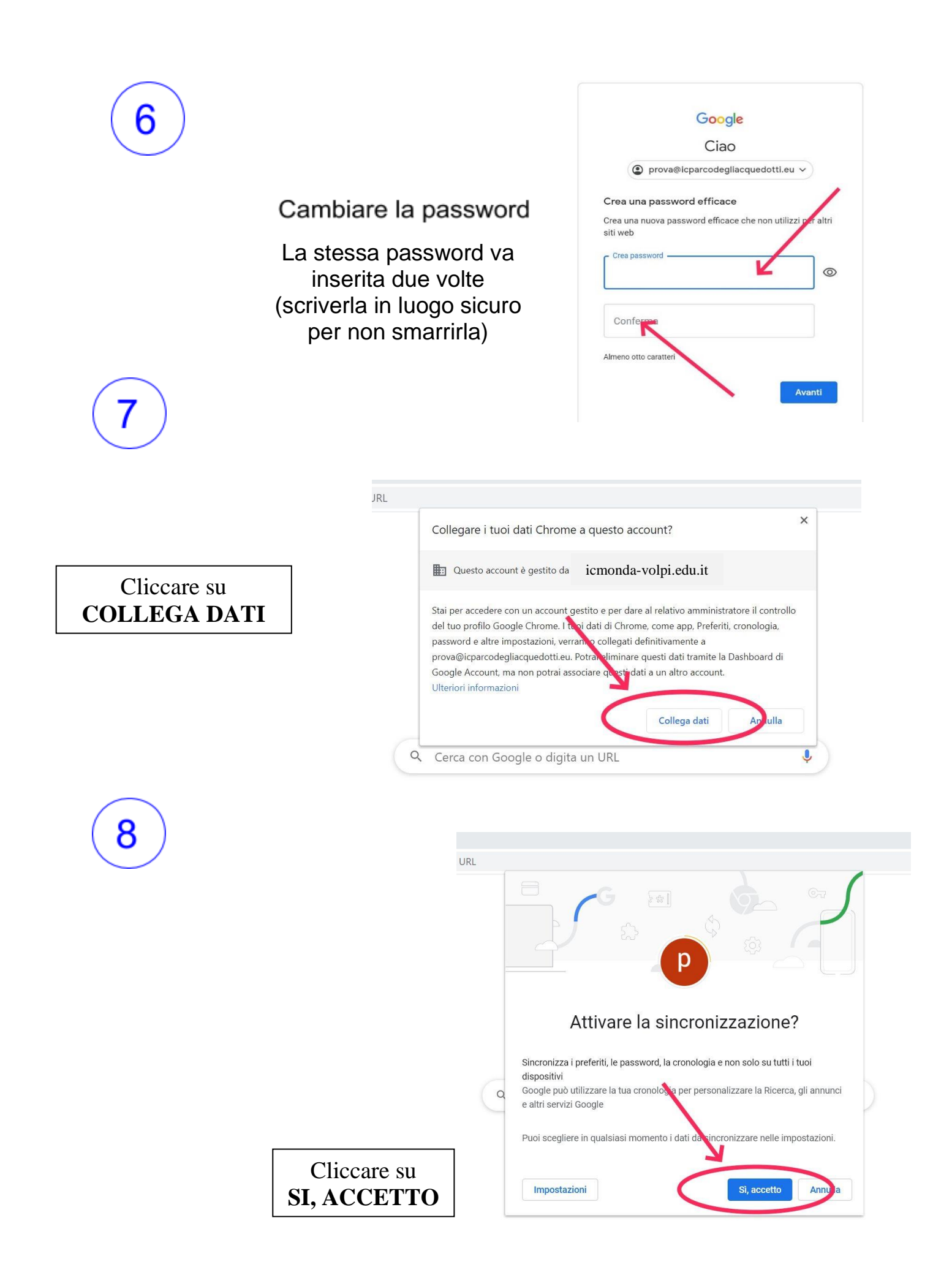

9

È importante che quando si accede al proprio account Google Workspace entrambe le icone riportino lo stesso simbolo. Questo al fine di evitare conflitti tra account per chi fosse già in possesso di più account Google.

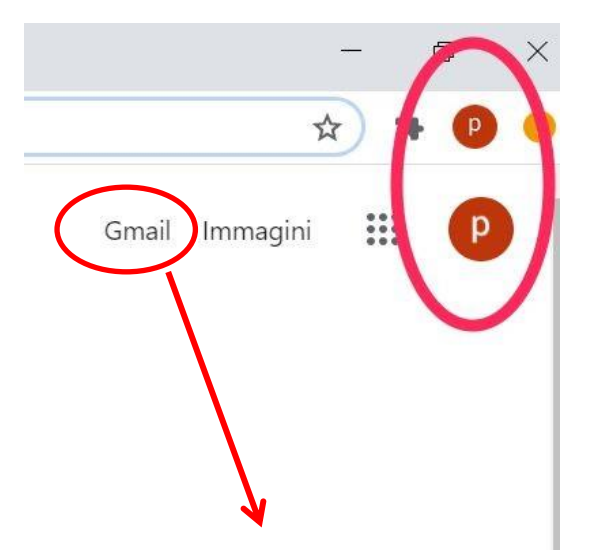

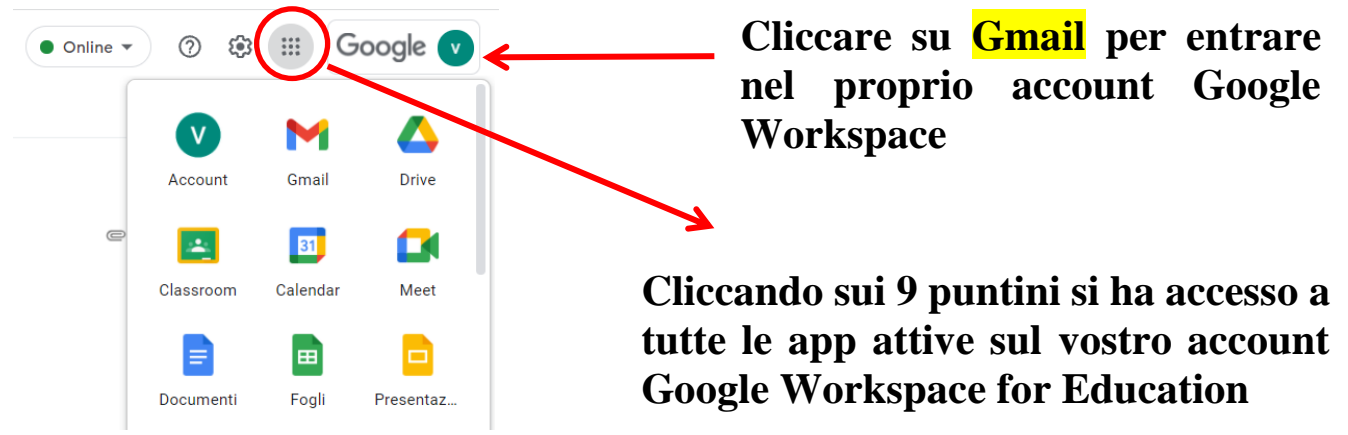

Per eventuali problemi con l'account istituzionale icmondavolpi.edu.it o in caso di necessità di rigenerazione password potete scrivere all'animatore digitale:

sos@icmonda-volpi.edu.it

# PRIMO ACCESSO ACCOUNT GOOGLE WORKSPACE DA DISPOSITIVO MOBILE (smartphone/tablet):

Da dispositivo mobile i passaggi sono gli stessi, ma le schermate sono leggermente diverse.

 Se non hai l'app Gmail, vai su <u>Google Play Store</u> o <u>Apple</u> <u>App Store</u> e scaricala. Una volta scaricata, aprila e segui la procedura per attivare un nuovo account. Se invece hai già l'app Gmail, clicca sull'icona circolare in alto a destra e poi su **Aggiungi un altro account:**

**2.**Scegli Google nella schermata successiva:

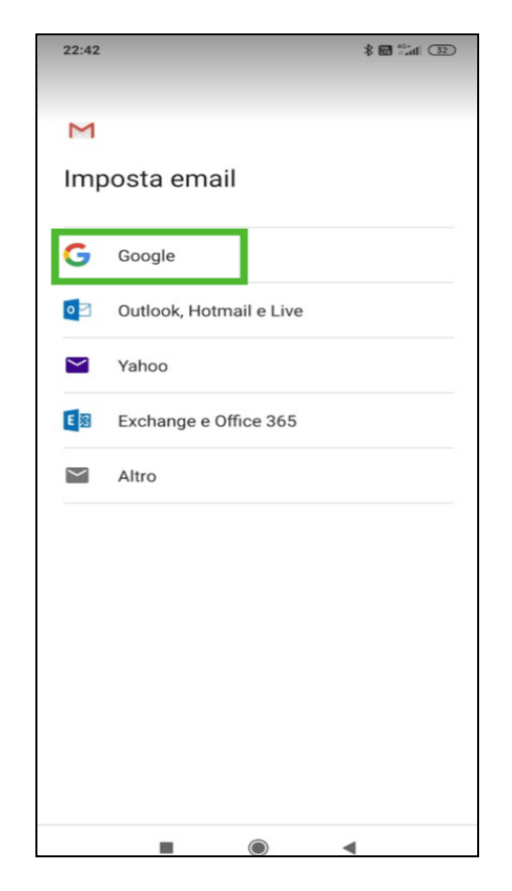

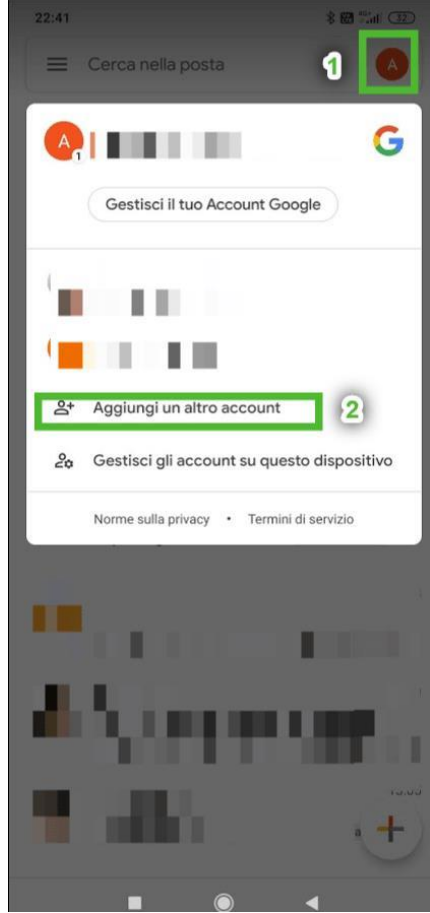

**3.** Inserisci l'indirizzo e-mail del tuo account (nel formato: **cognome.nome@icmonda-volpi.edu.it**):

**4.** Inserisci la **password** comunicata o, se hai già attivato l'account precedentemente da PC, inserisci la password personale che hai cambiato.

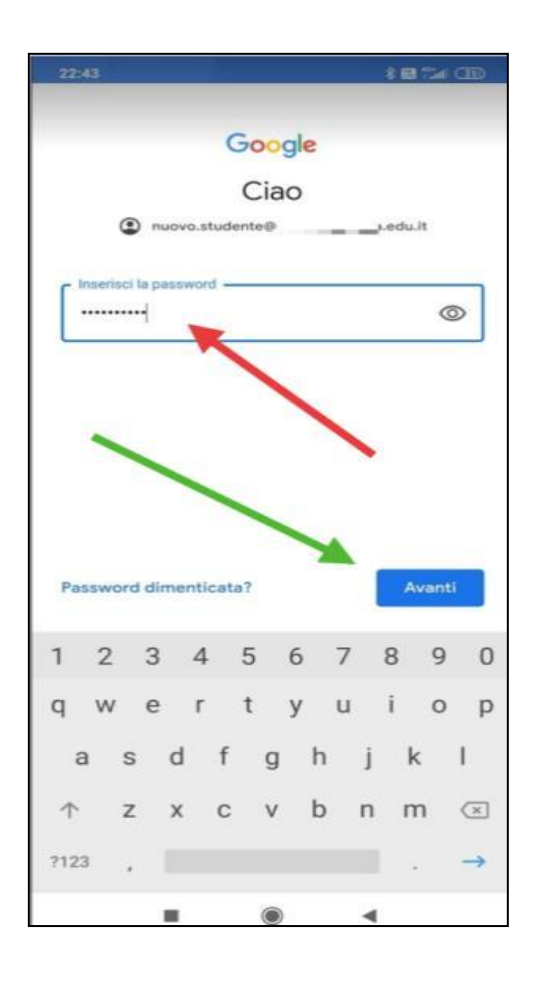

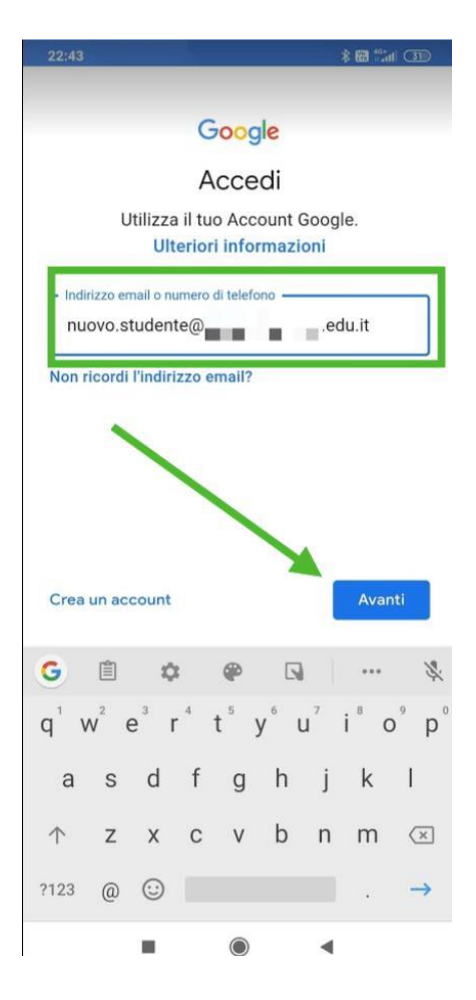

## 5. Leggi e accetta l'informativa privacy di Google.

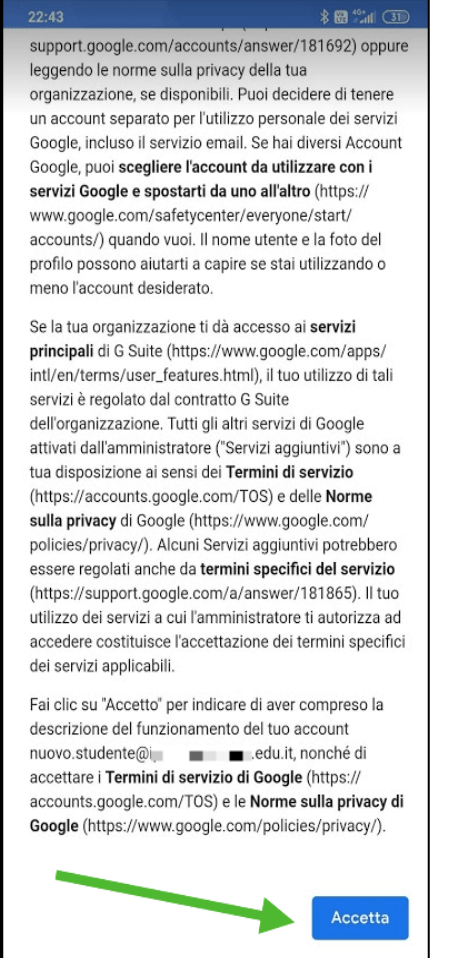

**6.**Cambia la password con una di tua scelta, cercando di rispettare alcune regole (una maiuscola, poi minuscole e qualche numero, almeno 8 caratteri).

Devi inserirla due volte.

#### ATTENZIONE!!! QUESTO PASSAGGIO APPARIRA' SOLO SE STAI EFFETTUANDO IL PRIMO ACCESSO AL TUO ACCOUNT DA CELLULARE/TABLET.

SE invece hai già fatto il primo accesso da pc e hai già inserito la password cambiata, vai direttamente al punto 7) di questo tutorial.

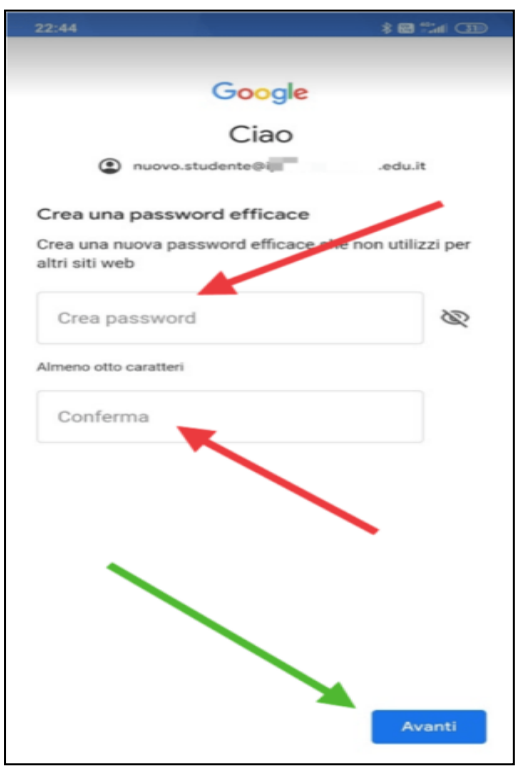

### 7. Accetta i <u>Termini di servizio</u> di Google:

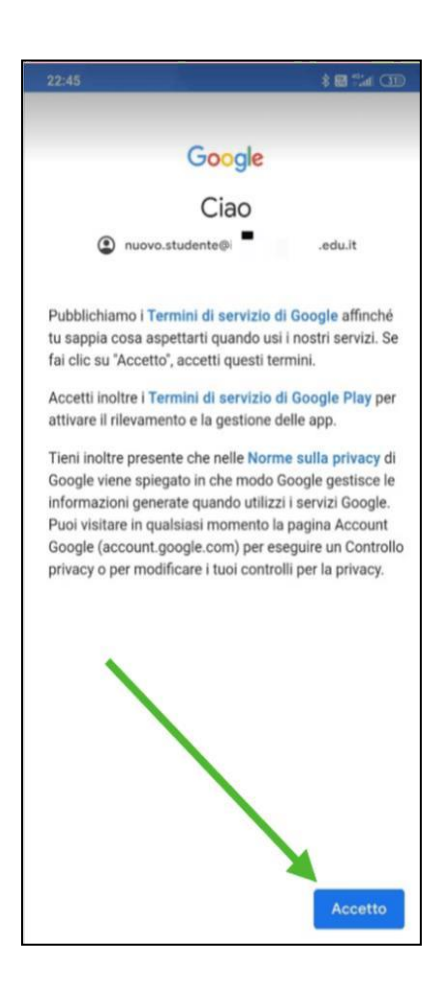

**8.** Infine verrai reindirizzato alla tua casella di posta su **Gmail** e potrai iniziare ad usare l'account.

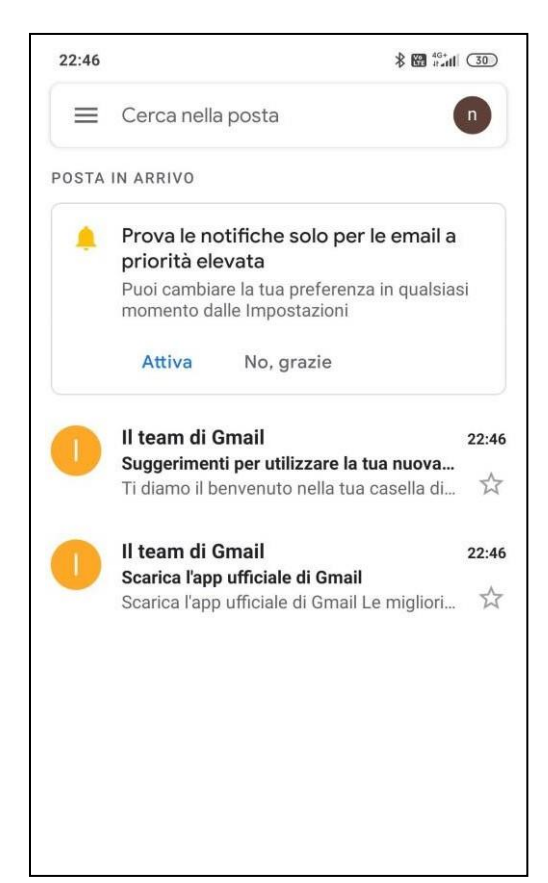

Nota che, a differenza del PC, da dispositivo mobile dovrai scaricare le app che desideri usare (ad es. Classroom, Documenti, Presentazioni, Meet, Drive, ecc.), ma quando le aprirai troverai già l'account che hai attivato e dovrai solo selezionarlo, cliccando sul tondo in alto a destra.

Per eventuali problemi con l'account istituzionale icmonda-volpi.edu.it o in caso di necessità di rigenerazione password potete scrivere all'animatore digitale:

sos@icmonda-volpi.edu.it